# Persiapan bagi peserta ujian TOEFL ITP

Pastikan laptop atau PC anda memenuhi spesifikasi minimum yang di syaratkan, yaitu :

### WINDOWS :

- Windows<sup>®</sup> Operating Systems: Windows 8 and above
- Windows Web Browsers: Internet Explorer<sup>®</sup> 11.0 (TLS 1.1 must be enabled)
- Already installed .Net Framework minimal version of 4.6"
- A functioning Headset

Pada tahap check readiness, terdapat 3 langkah yang harus dilakukan :

| Program Administration                                                                                                    | Return                                                                                                    |
|----------------------------------------------------------------------------------------------------|----------------------------------------------------------------------------------------------------|
| Check Readiness                                                                                                    |                                                                                                    |
| Currently identified as: Anonymous                                                                                                    | ange                                                                                                    |
| System Check  Run the System Check to identify potential issues with this device or Internet connection. This check also verifies this device meets the minimum system requirements needed to run the test.  Run System Check | <b>Evaluate Network</b><br>Launch the Test Simulation on multiple devices at the same time to simulate the network traffic of several test takers at your institution. We recommend coordinating the verification process with your IT staff so they can monitor network performance during the exercise. |
| Advanced Readiness and Troubleshooting Test Delivery Check Run the Test Delivery Check to take a test. This                                                                                                    | test includes samples of each question type to verify this device will deliver the test.                                                                                                    |
| Bandwidth Check     Run the Bandwidth Check to sample your Interr<br>throughout the day.                                                                                                    | et connection speeds over a period of time to see how your available bandwidth fluctuates                                                                                                    |

**1.** Run System Check – verifies that the device meets the minimum system requirements needed to run the test.

**2.** Test Delivery Check – Run the Test Delivery Check to take a test. This test includes samples of each question type to verify this device will deliver the test.

**3.** Bandwidth Check – Run the Bandwidth Check to sample your Internet connection speeds over a period of time to see how your available bandwidth fluctuates throughout the day.

**4.** Download Secure Browser – Run the browser to ensure that you can get to the login screen without issue

Direkomendasikan menggunakan Internet Explorer (IE) sebagai browser, silahkan mengunjungi laman <u>http://www.ets-ellonline.org/</u>

Kunjungi laman http://www.ets-ellonline.org/

### Klik Menu Check Readiness pada bagian pojok kanan website

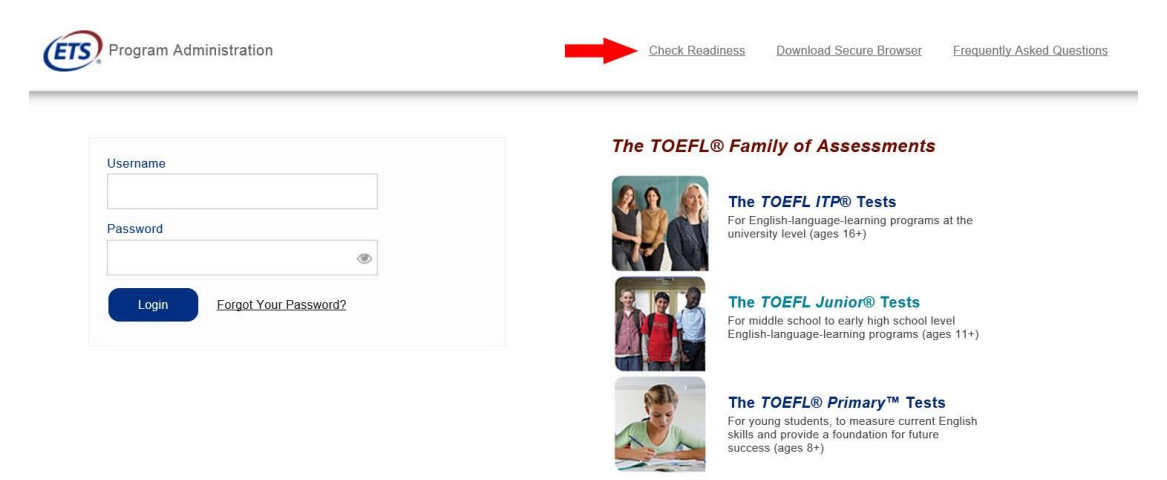

# 1. Klik "RUN SYSTEM CHECK" pada bagian kiri website

| Check Readiness                                                                                                    |                                                                                                    |                                                                                                    |
|----------------------------------------------------------------------------------------------------|----------------------------------------------------------------------------------------------------|----------------------------------------------------------------------------------------------------|
| Currently identified as: Anonymous                                                                                                    |                                                                                                    | Change                                                                                                    |
| System Check<br>Run the System Check to identify potentia<br>connection. This check also verifies this d<br>requirements needed to run the test. | I issues with this device or Internet<br>evice meets the minimum system                                                                                    | Evaluate Network Launch the Test Simulation on multiple devices at the same time to simulate the network traffic of several test takers at your institution. We recommend coordinating the overfaction process with your IT staff so they can monitor network performance during the exercise. Run Test Simulation |
| Advanced Readiness and Tro                                                                                                    | publeshooting<br>Run the Test Delivery Check to take a t<br>test.                                                                                          | est. This test includes samples of each question type to verify this device will deliver the                                                                                                    |
| Bandwidth Check                                                                                                    | Run the Bandwidth Check to sample your Internet connection speeds over a period of time to see how your available bandwidth fluctuates throughout the day. |                                                                                                    |

#### 1.1 Klik RUN CHECK, pada bagian First Name dan Comments dapat di kosongkan

| <b>ETS</b> Program Administration                                                             |                                                                                                    | View History Return                                |
|-----------------------------------------------------------------------------------------------|----------------------------------------------------------------------------------------------------|----------------------------------------------------|
| ystem Check                                                                                   |                                                                                                    |                                                    |
| Currently identified as: Anonymous                                                            |                                                                                                    |                                                    |
|                                                                                               | Change                                                                                                    |                                                    |
| e System Check tests your device to make su<br>3d and current internet connection information | re it meets the minimum requirements for test delivery. At the completion of the check, you will be provi<br>and possibly a list of potential issues that need to be corrected prior to testing.<br>System Check Information<br>Run the System Check on all devices used for testing. For best<br>results, close any applications that may be running on this<br>device as well as any additional browser windows of tabs that<br>may be open.<br>First and Last Name: | ded with information regarding the specific device |
|                                                                                               | Comments:                                                                                                    |                                                    |

1.2 Setelah di lakukan proses **RUN CHECK** sampai selesai, akan muncul hasil dari pengecekan tersebut seperti gambar dibawah ini

| This device meets all s<br>device prior to the test. | ite requirements, but may need attention. A Secure Browser may be required for delivery of the operational test. If needed, be sure to install the Secure Browser on t                                                                                                    |
|------------------------------------------------------|----------------------------------------------------------------------------------------------------|
| dditional Informatio                                 | n                                                                                                    |
| Institution                                          | Anonymous                                                                                                    |
| wan ip Address                                       | 114.124.213.42                                                                                                    |
| Date/Time of Report (Local)                          | 04/25/2020 12:44:42                                                                                                    |
| Date/Time of Report (Server)                         | 04/25/2020 12:45:50                                                                                                    |
| Dountry                                              | <b>d</b>                                                                                                    |
| Display Resolution                                   | 1280 x 720                                                                                                    |
| Display Colors                                       | 24 - bit                                                                                                    |
| Browser                                              | Internet Explorer                                                                                                    |
| Browser Version                                      | 11.0                                                                                                    |
| Platform                                             | Windows 8.1                                                                                                    |
| Cookies                                              | Supported                                                                                                    |
| Compression                                          | Supported                                                                                                    |
| HTTP Latency                                         | 798 ms                                                                                                    |
| Jser Agent String                                    | Mozilla/5.0 (Windows NT 6.3; WOW84; Trident/7.0; rv:11.0) like Geoko                                                                                                    |
| System Language                                      | d-b                                                                                                    |
| Download Speed                                       | 2 Mbps (208 KB/s)                                                                                                    |
| Jpload Speed                                         | 3 Mbps (335 KB/s)                                                                                                    |
| Fraceroute                                           | The traceroute could not be completed successfully. If the upload and download checks have also failed then please contact support, otherwise this should not have an<br>impact on testing. WOTE: The traceroute works by sending a packet of data from our server to the WANIP currently identified for this device, one hop at a time. At each hop, a response is<br>returned so that we know the packet has successfully arrived at its destination. A common cause of this check failing is that a router has not been configured to send a<br>response when the packet data has been received, which could be for a variety of reason including to increase performance. |
| HTTP Protocol                                        | HTTP/1.1                                                                                                    |
| Mime Types                                           | application/x-shockwave-flash, application/futuresplash                                                                                                    |
| lumber of Checks                                     | 13                                                                                                    |
| lumber of Checks Passed                              | 10                                                                                                    |
| Number of Checks Werned                              | 3                                                                                                    |

<u>Catatan</u> : Pada tahap ini harap diperhatikan icon *k* , tanda icon tersebut adalah notifikasi yang harus anda perhatikan.

Pada umumnya tanda icon tersebut di ikuti oleh informasi terkait "Minimun Regirement".

Jika notifikasi tersebut mengenai "Internet Connections", biasanya kualitas dari koneksi internet yang sedang digunakan kualitasnya kurang baik dan tidak memenuhi kriteria minimum. Dan jika notifikasi tersebut mengenai "Browser", dapat di coba menggunakan jenis browser yang lainnya. Pada umumnya notifikasi tersebut menginformasikan secara detail apa saja yang perlu diperhatian oleh calon peserta test. Anda dapat melaporkan hal tersebut kepada Institusi.  Selanjutnya, pada bagian Advanced Readiness and Troubleshooting, kita klik "TEST DELIVERY CHECK" seperti gambar di bawah ini :

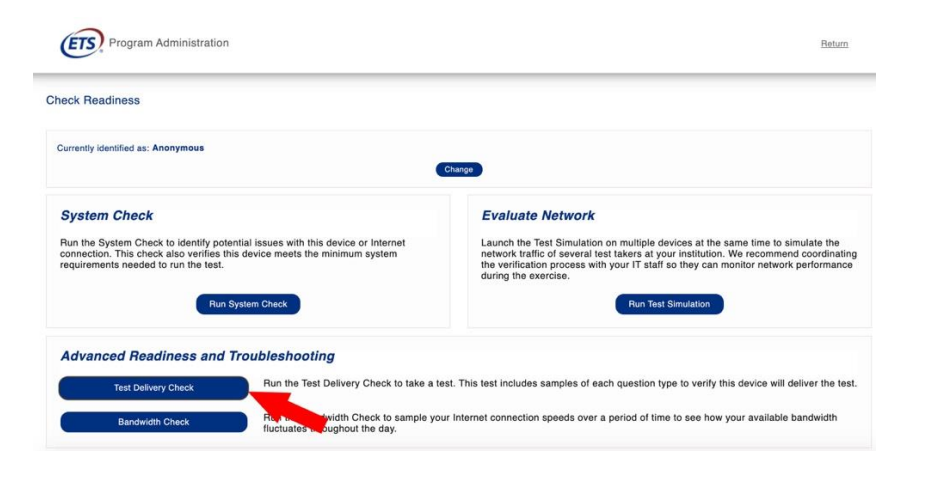

2.1 Bagian ini mencakup contoh dari setiap jenis pertanyaan untuk memverifikasi bahwa perangkat ini akan mengirimkan soal ujian. Akan muncul pop-up seperti di bawah ini :

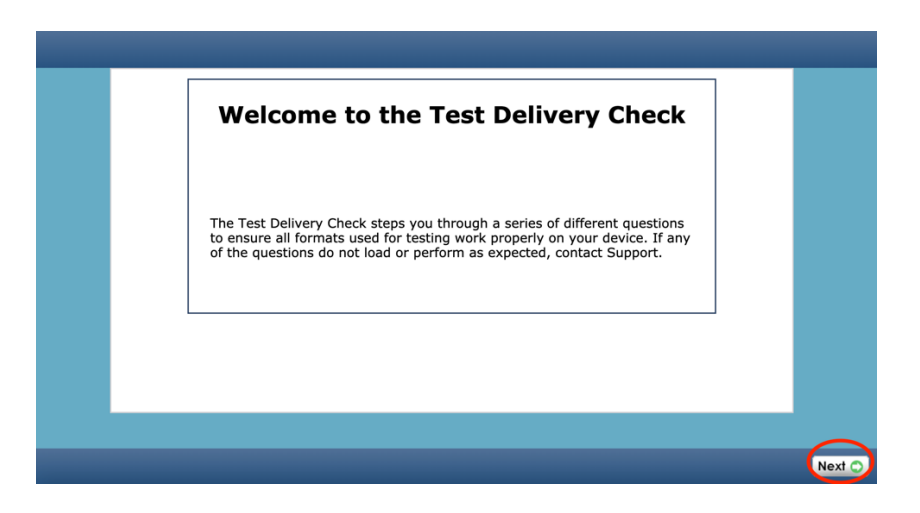

2.2 Anda akan di arahkan untuk menekan **"Next"**, kemudian akan kembali muncul popup seperti dibawah ini :

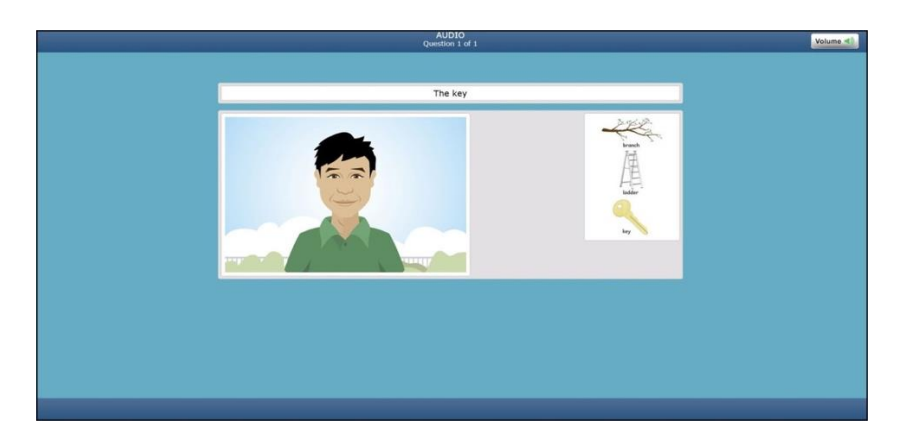

2.3 Diharapkan anda untuk mengikuti dan memperhatikan instruksi yang disampaikan pada layar pop-up anda sampai dengan selesai. Dan anda akan mendapatkan notifikasi seperti dibawah ini :

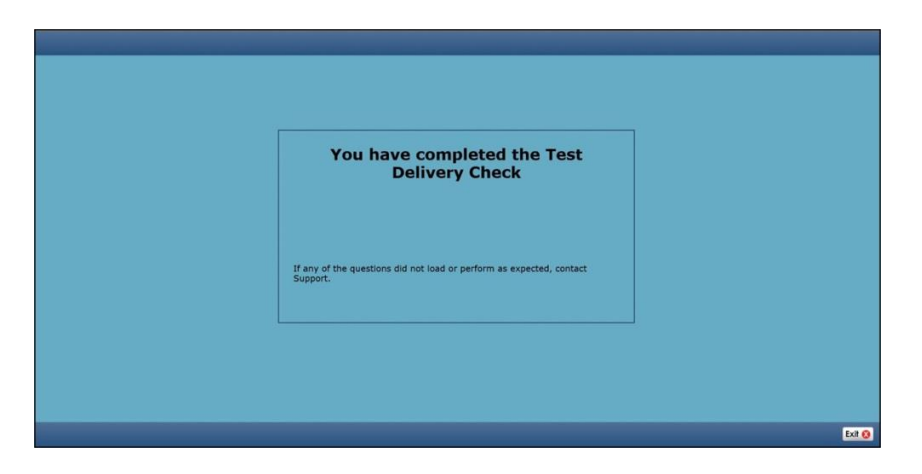

3. Selanjutnya, klik tombol "BANDWITH CHECK"

| urrently identified as: Anonymous                                                                                                    | Charge                                                                                                    |  |
|----------------------------------------------------------------------------------------------------|----------------------------------------------------------------------------------------------------|--|
| System Check                                                                                                    | Evaluate Network                                                                                                    |  |
| tun the System Check to identify potential issues with this device or Internet<br>onnection. This check also verifies this device meets the minimum system<br>quirements needed to run the test. | Launch the Test Simulation on multiple devices at the same time to simulate the<br>network traffic of several test takers at your institution. We recommend<br>coordinating the verification process with your IT staff so they can monitor network<br>performance during the exercise. |  |
| Run System Check                                                                                                    | Run Test Simulation                                                                                                    |  |
| Advanced Readiness and Troubleshooting                                                                                                    |                                                                                                    |  |

3.1 Selanjutnya, 1. Pilih Duration, kemudian pilih "One Time Check", untuk "Comments", dapat dikosongkan. Kemudian klik "Run Bandwidth Check" dan tunggu hingga proses pengecekan selesai
Bandwidth Check

| Currently identified as: Anonymous | Change                                                                                                    |
|------------------------------------|----------------------------------------------------------------------------------------------------|
| 1                                  | Bandwidth Check Information<br>The Bandwidth Check tests your network's ability to transfer<br>data to and from our servers using a series of checks spaced<br>15 minutes apart to provide a view of how the network is<br>performing. This does not check the bandwidth of your ISP like<br>other speed tests you will find online, but rather simulates how<br>data will be transferred during a test.<br>Duration: |
| 2                                  | Comments:                                                                                                    |

3.2 Hasil dari pengecekan bandwidth tersebut dapat dilihat secara detail dengan memilih menekan tombol **"View Detailed Results"** 

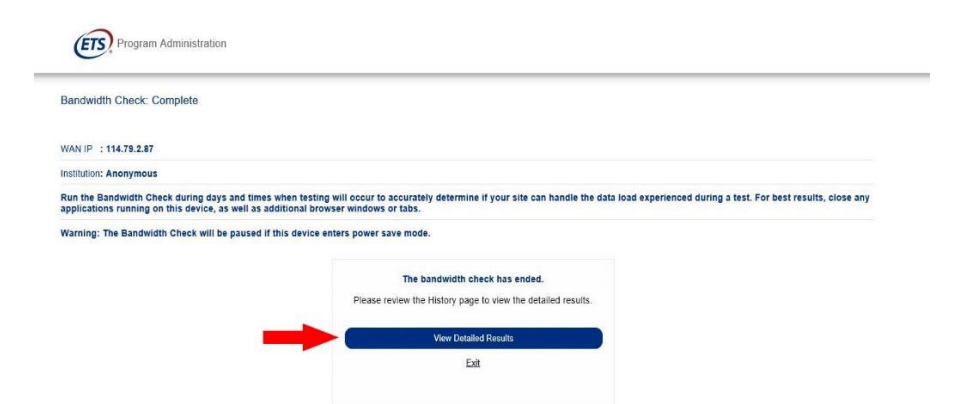

- 4. Download dan Installasi SECURE BROWSER
  - 4.1 Klik tombol "Download Secure Browser"

| Username                    | The TOEFL® Family of Assessments                                                                                         |
|-----------------------------|----------------------------------------------------------------------------------------------------|
| Password                    | Fire TOEFL ITP® Tests<br>For English-Language-learning programs at the<br>unversity level (ages 16-)                     |
| Login Eorgol Your Password? | The TOEFL Junior® Tests<br>For middle school to early high school level<br>English-language-learning programs (ages 11+) |

4.2 Website akan automatis mendeteksi Operating System yang anda gunakan apakah itu menggunakan Windows ataupun Mac Os. Dan selanjutnya Klik tombol "Download". Gambar dibawah ini adalah contoh yang menggunakan sistem operasi Windows.

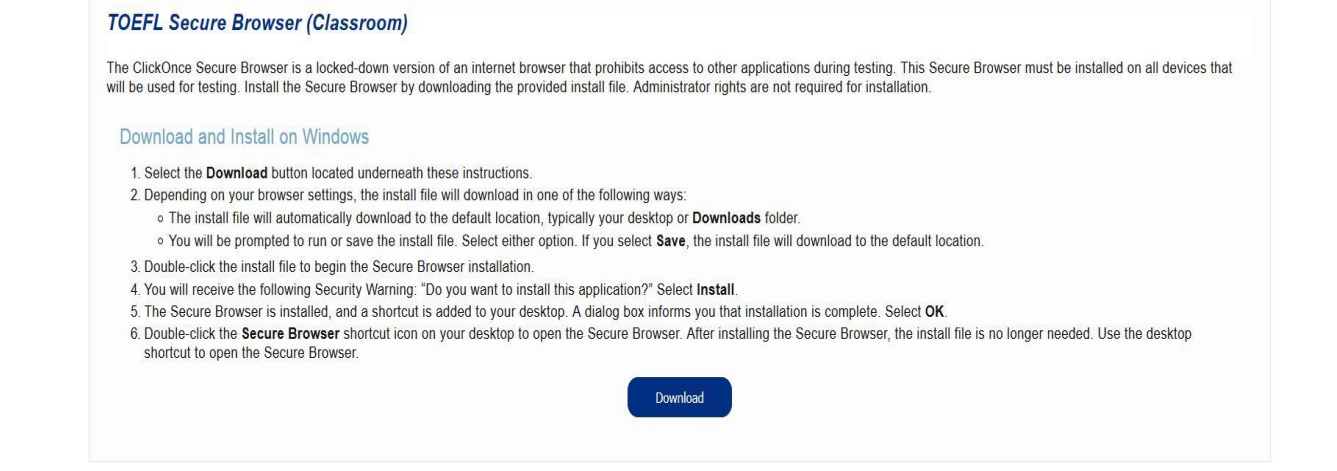

# 4.3 Hasil file yang telah di download adalah file TOEFL Audio Browser.exe

| Do you want to run or save TOEFL Audio Browser UAT.exe (192 KB) from programworkshop.com? |     | X             |
|-------------------------------------------------------------------------------------------|-----|---------------|
| 🕐 This type of file could harm your computer.                                             | Run | Save   Cancel |

4.4 Untuk menginstall file tersebut, anda double klik pada file tersebut dan tunggu hingga proses instalasi selesai.

| Application Install - Security                                                                                                    | / Warning                               | ×                   |
|----------------------------------------------------------------------------------------------------|-----------------------------------------|---------------------|
| Do you want to install this application?                                                                                                    |                                         | <b>\$</b>           |
| Name:<br>TOEFL Secure Browser (Classroom)<br>From (Hover over the string below to see the full doma<br>www.programworkshop.com<br>Publisher:<br>Internet Testing Systems | ain):<br>Install                        | Don't Install       |
| While applications from the Internet can be useful, they of you do not trust the source, do not install this software.                                                   | an potentially harr<br>Aore Information | n your computer. If |

|                                                       | × |
|-------------------------------------------------------|---|
| Installation Complete. Shortcut added to your desktop |   |
| OK                                                    |   |

### 5 Buka Aplikasi Secure Browser / TOEFL Audio Browser (Classroom)

Jika berhasil dijalankan, tampilan *secure browser (classroom)*, akan seperti gambar di bawah ini. Selanjutnya, peserta diharapkan untuk melakukan pengecekan Audio dan mikrofon dengan memilih *Check Audio and Microphone* (panah hitam)

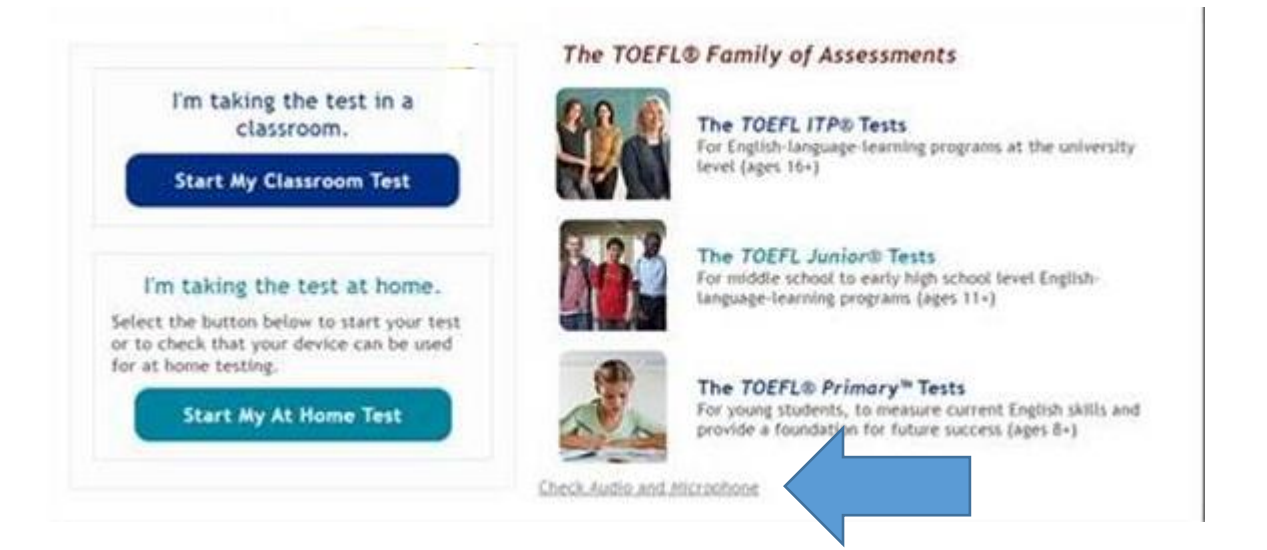

Setelah memilih pilihan *Check Audio and Microphone*, silakan pilih *Play Sample* untuk pengecekan *output audio* dan *Record untuk* pengecekan mikrofon

| Audio Test   Image: Select Speaker:   Image: Select Speaker: Select Speaker:   Image: Select Speaker: Select Speaker: Select Speaker: Select Speaker: Select Speaker: Select Speaker: Select Speaker: Select Speaker: Select Speaker: Select Speaker: Select Speaker: Select Speaker: Select Speaker: Select Spe                                                                                                    |                                                                                                    |
|----------------------------------------------------------------------------------------------------|----------------------------------------------------------------------------------------------------|
| Use this section to test your speakers. The dropdown can be used<br>to change your default speaker configuration.<br>Select Speaker:<br>Microsoft Sound Mapper - Our Set Play Sample<br>Use this section to test your microphone. Select Record Sample<br>to record a 5 second audio clip. The dropdown can be used to<br>change your default microphone configuration.<br>Select Microphone:<br>Microsoft Sound Mapper - Inpiv Set Record Play Recording<br>Record in Play Recording<br>DO 105                                                                                                    | Audio Test                                                                                                    |
| Select Speaker:     Microsoft Sound Mapper - Oul     Select Speaker:     Wicrosoft Sound Mapper - Oul     Select Record Sample   to record a 5 second audio clip. The dropdown can be used to   change your default microphone configuration.     Select Microphone:     Microsoft Sound Mapper - Inpl     Record   Play Recording     Record   Play Recording     D0:05                                                                                                    | Use this section to test your speakers. The dropdown can be used                                                                                                    |
| Use this section to test your microphone. Select Record Sample to record a 5 second audio clip. The dropdown can be used to change your default microphone configuration.  Select Microphone: Microsoft Sound Mapper - Inpr Set Record Play Recording Recording Inte 00105                                                                                                    | Select Speaker: Microsoft Sound Mapper - Oul v Set Play Sample                                                                                                    |
| Select Microphone: Microsoft Sound Mapper - Inpl V Set Record Play Recording Record Play Recording Record Play Recording Record Play Recording Record Play Record Play Recording Record Play Record Play Record Pl | Use this section to test your microphone. Select <b>Record Sample</b><br>to record a 5 second audio clip. The dropdown can be used to<br>change your default microphone configuration. |
| ×                                                                                                    | Select Microphone: Microsoft Sound Mapper - Inpl V Set Record Play Recording Recording Recording Recording Set 00.05                                                                   |
| Rectangle Control of Control of C |                                                                                                    |
|                                                                                                    | 8                                                                                                    |
|                                                                                                    |                                                                                                    |
|                                                                                                    |                                                                                                    |

# TROUBLESHOOT KENDALA

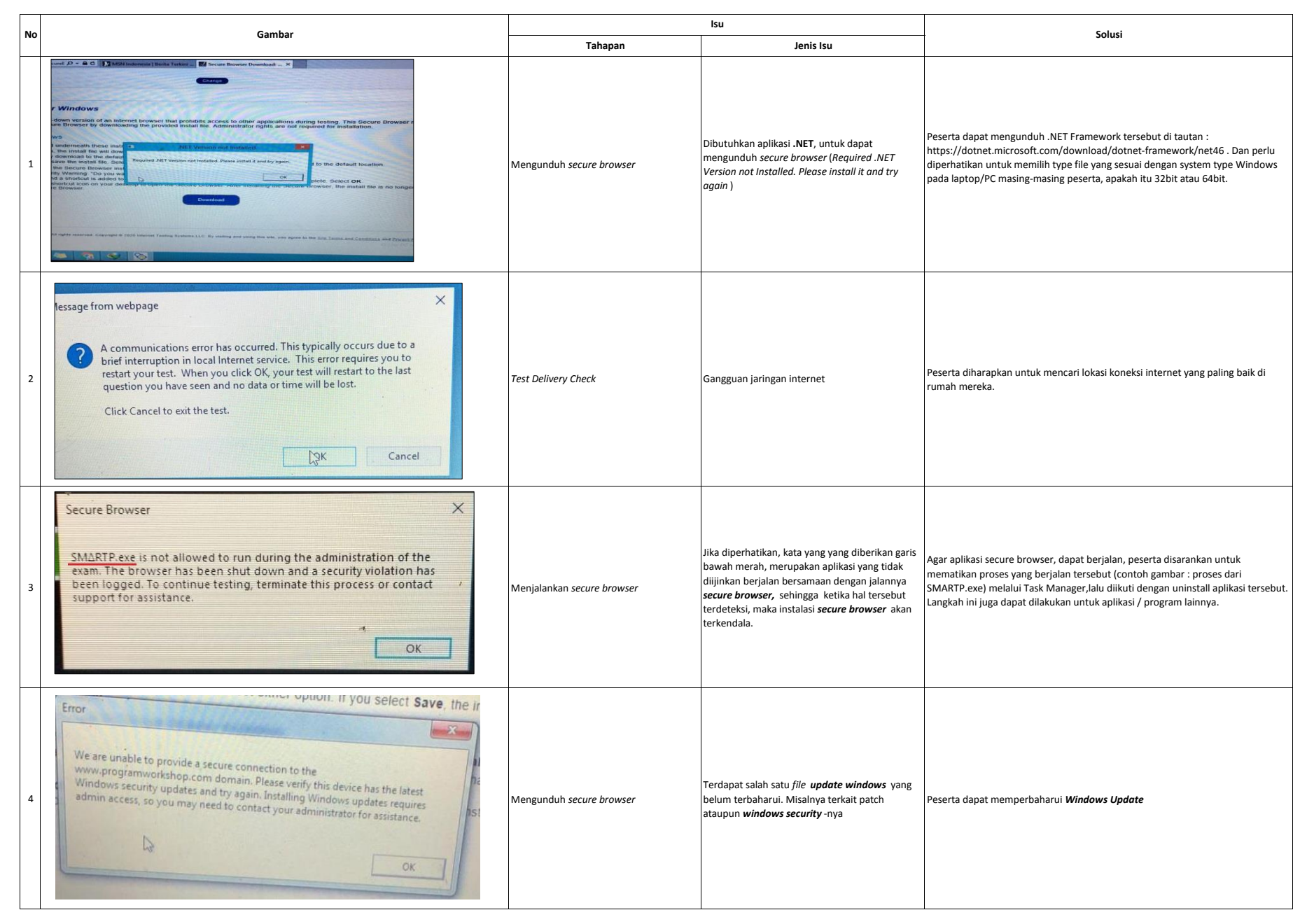

| Secure Browser ×<br>Emc.Captiva.WebCaptureService.exe is not allowed to run during the<br>administration of the exam. The browser has been shut down and a<br>security violation has been logged. To continue testing, terminate this<br>process or contact support for assistance.<br>OK                                                                                                    | Menginstall Secure Browser | File yang kami blok berwarna biru terdeteksi<br>sebagai file yang tidak legal oleh Secure Browser.<br>Sehingga Secure Browser tidak dapat<br>melanjutkan penginstallan aplikasinya itu sendiri. | Dari nama file tersebut dapat di simpulkan nama aplikasinya dan anda dapat<br>mengakhiri processnya (melalui Task Manager) ataupun anda dapat meng-<br>Uninstall aplikasi tersebut terlebih dahulu (dengan masuk ke folder aplikasi<br>programnya, biasanya ada di folder C:\Program Files\), agar dapat melanjutkan<br>peng-Installan Secure Browser.                                                                                                    |
|----------------------------------------------------------------------------------------------------|----------------------------|----------------------------------------------------------------------------------------------------|----------------------------------------------------------------------------------------------------|
| Account NCT Fairmover's Series      Account NCT Fairmover's Series      Account NCT Fairmover's      Account NCT Fairmover's      Account | Menginstall .NET Framework | System mendeteksi belum terinstall nya .NET<br>Framework di Laptop/PC peserta. Ketika<br>menginstall .NET Framework muncul notifikasi<br>tersebut.                                              | Peserta dapat melakukan instalasi aplikasi .NET yang dapat diunduh secara cuma-<br>cuma di situs Microsoft. Jika, ternyata setelah diunduh, proses instalasi gagal,<br>silakan lakukan langkah-langkah dibawah ini :<br>1. Klik ikon Windows + W di keyboard.<br>2. Ketik Windows Features pada kolom pencarian<br>3. Plihi Turn Windows Features on or off<br>4. Hapus centang .NET Framework Advanced Services dan restart komputer.<br>Setelah dilakukan restart, silakan lakukan tahapan 1 – 3, dan centang kembali<br>.NET Framework Advanced Services<br>5. Silakan restart kembali komputer anda. |
|                                                                                                    | Menginstall Secure Browser | Windows mendeteksi jika Aplikasi Secure<br>browser bukan berasal dari Google Store App,<br>sehingga di indikasikan file tersebut berbahaya.                                                     | Untuk mengatasi hal tersebut peserta dapat mengikuti langkah-langkah yang ada<br>di tautan ini : https://www.intowindows.com/turn-off-the-app-you-are-trying-<br>to-install-isnt-a-verified-app-from-store-message-in-windows-10/                                                                                                    |
| Cannot Start Application<br>Application download did not succeed. Check your<br>network connection, or contact your system<br>administrator or network service provider.<br>OK Details<br>Lazada Shopee Microso                                                                                                    | Menginstall Secure Browser | Biasanya .NET Framework pada laptop/PC belum<br>terinstall atau belum terupdate.                                                                                                    | Periksa kembali di Control Panel> Programs , apakah .Net Framework nya sudah<br>terinstall atau belum. Jika belum silahkan di install terlebih dahulu ataupun di<br>update.                                                                                                    |